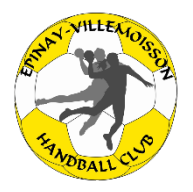

# Procédure inscription EVHBC Saison 2021-2022

## > Première étape : Création du compte de connexion

Sur le site du club : <u>http://epinayvillemoissonhbc.kalisport.com</u>, créer votre compte de connexion en cliquant sur « **créer un compte** » **en haut à droite**.

|              | <b>X</b> | EPIN/     | AY VILLEM          |           | I HANDBA        |        |        | inexion   <u>Créer un compte</u> |
|--------------|----------|-----------|--------------------|-----------|-----------------|--------|--------|----------------------------------|
| SANDDALL CUS | ACCUEIL  | LE CLUB 🛩 | ACTUALITÉS ~       | EQUIPES 🛩 | INSCRIPTIONS    | LA BOU | JTIQUE | GALERIE ¥                        |
|              | TOURNOIS | STAGES    | BILLETTERIE SAISON | 2020-2021 | DOCUMENTS UTILE | s× c   | ONTACT |                                  |

Toute demande de création de compte est soumise à validation par un administrateur. Ve de notification pour vous signaler l'activation de votre compte.

| Nom *             | Prénom *                                     |
|-------------------|----------------------------------------------|
| Nom de l'adhérent | Prénom de l'adhérent                         |
| Adresse e-mail *  | Confirmation adresse e-mail *                |
| Mot de passe *    | Confirmation mot de passe *                  |
|                   | Les champs marqués d'un * sont obligatoires. |
|                   | Envoyer                                      |

Remplir le formulaire et attendre la validation de votre compte. Vous recevrez un mail de confirmation de votre création de compte de connexion.

## > <u>Deuxième étape</u> : Inscription en ligne

Une fois connecté à votre compte, retourner sur le site du club et cliquer sur l'onglet « inscriptions ».

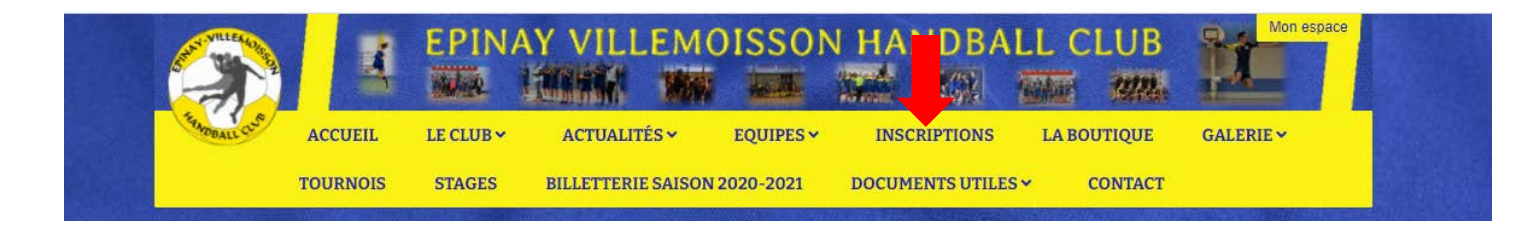

| Documents à télécharger                                                  |  |
|--------------------------------------------------------------------------|--|
| Télécharger la pièce jointe - fiche-horaires-coordonnees.pdf             |  |
| Télécharger la pièce jointe - attestation-questionnaire-sante-majeur.pdf |  |
| Télécharger la pièce jointe - questionnaire-sante-majeur.pdf             |  |
| Télécharger la pièce jointe - attestation-questionnaire-sante-mineur.pdf |  |
| Télécharger la pièce jointe - questionnaire-sante-mineur.pdf             |  |
| Télécharger la pièce jointe - certificat-medical-ffhb.pdf                |  |
| Télécharger la pièce jointe - lettre-rgpd.pdf                            |  |
| Télécharger la pièce jointe - formulaire-d-exercices-des-droits.pdf      |  |
| Télécharger la pièce jointe - reglement-interieur-evhbc.pdf              |  |
| Télécharger la pièce jointe - autorisation-parentale-club.pdf            |  |
| Télécharger la pièce jointe - certificat-medical-ffhb_2.pdf              |  |
|                                                                          |  |

#### Télécharger les documents nécessaires.

Fiche horaires/coordonnées, questionnaire de santé et formulaire d'exercice des droits à conserver. Pour les renouvellements :

 Certificat médical si l'ancien a plus de 3 ans ou attestation de questionnaire de santé MAJEUR pour les majeurs

- Attestation questionnaire de santé MINEUR ou certificat médical si besoin **pour les mineurs** 

- Règlement intérieur
- Lettre RGPD
- Autorisation parentale club (pour les mineurs)
- Autorisation parentale FFHB (pour les mineurs)

### Pour les créations :

- Certificat médical pour les majeurs

- Attestation questionnaire de santé MINEUR ou certificat médical si besoin **pour les mineurs** 

- Règlement intérieur
- Lettre RGPD
- Autorisation parentale club (pour les mineurs)
- Autorisation parentale FFHB (pour les mineurs)

| Je souhaite m'inscrire pour la saison 2021-2022                 |                               |
|-----------------------------------------------------------------|-------------------------------|
| J'ai déjà un compte de connexion sur ce site                    |                               |
| Accéder au formulaire de pré-inscription →                      |                               |
| Je n'ai pas de compte de connexion                              |                               |
| Vous êtes actuellement connecté                                 |                               |
| PROTECTION DES DONNÉES PLAN DU SITE MENTIONS LÉGALES            | Spinay<br>Bring<br>Wanney Lan |
| © 2021 Epinay Villemoisson Handball Club - Tous droits réservés | Propulsé par Kalisport        |

Cliquer sur « accéder au formulaire de préinscription »

Dans la partie 1 « **Renseignements** », remplissez toutes les cases nécessaires du formulaire (pour les renouvellements, certains champs sont préremplis, veuillez vérifier l'exactitude des infos), puis cliquez sur « **Etape suivante** ».

| Introduction                                                   | 1<br>Renseignements                | 2<br>Fichiers | 3<br>Récapitulatif                      |
|----------------------------------------------------------------|------------------------------------|---------------|-----------------------------------------|
| Veuillez joindre les fichiers suivants                         |                                    |               |                                         |
| - Certificat médical ou attestation de santé                   |                                    |               |                                         |
| - Règlement intérieur signé                                    |                                    |               |                                         |
| - Lettre RGPD signée                                           |                                    |               |                                         |
| - 1 photo d'identité (pour les nouveaux licencés)              |                                    |               |                                         |
| - Photocopie de la carte d'identité/passeport/livret de fam    | ille (pour les nouveaux licenciés) |               |                                         |
| - Autorisation parentale FFHB (pour les mineurs)               |                                    |               |                                         |
| - Autorisation parentale Club (pour les mineurs)               |                                    |               |                                         |
|                                                                |                                    |               |                                         |
| Fichiers associés à ma pré-inscription                         |                                    |               |                                         |
| Sélect. fichiers Aucun fichier choisi                          |                                    |               |                                         |
| Taille maximale du fichier : 2M   Vous pouvez ajouter plusieur | s fichiers                         |               |                                         |
|                                                                |                                    |               |                                         |
|                                                                |                                    | Les c         | hamps marqués d'un * sont obligatoires. |
|                                                                |                                    |               |                                         |
| ← Etape précédente                                             |                                    | Etape suivan  | te 🗲                                    |
|                                                                |                                    |               |                                         |
| 4 Datour                                                       |                                    |               |                                         |
| • Reloui                                                       |                                    |               |                                         |
| 0                                                              |                                    | 2             | 3                                       |
| Introduction                                                   | Renseignements                     | Fichiers      | Récapitulatif                           |
| Renseignements                                                 |                                    |               | 1                                       |

EVHBC Exemple Masculin - Né le 01/09/2010

Fichiers

lettre-rgpd.pdf autorisation-parentale-club.pdf

certificat-medical-ffhb.pdf reglement-interieur-evhbc.pdf

autorisation-parentale-ffhb.pdf

8 Rue De L'eglise 91360 EPINAY SUR ORGE Dans la partie 2 « Fichiers », veuillez rentrer tous les documents nécessaires un à un. Puis cliquez sur « Etape suivante ».

Dans la partie 3 « Récapitulatif », vérifiez que toutes les informations renseignées sont correctes et que tous les fichiers sont bien insérés.

1

Q

Q

Q

Q

| Nous vous remercions de votre inscription.                                                                                                    |                                                                                      |
|----------------------------------------------------------------------------------------------------|--------------------------------------------------------------------------------------|
| Vous recevrez un mail de confirmation de votre pré-inscription et celle-ci sera validée après d<br>des Roses 91360 Epinay sur Orge, ou en mairie au 8 rue de l'Eglise 91360 Epinay sur Orge. | épôt de votre règlement auprès de notre secrétariat, chez Mme Cathy CARY au 36 allée |
|                                                                                                    |                                                                                      |
| Cotisation                                                                                                    |                                                                                      |
| Libellé                                                                                                    | Montant                                                                              |
| Catégorie : - 12 ans                                                                                                    | 100,00€                                                                              |
| Adhésion : Commune Epinay ou Villemoisson                                                                                                    | 15,00 €                                                                              |
| Montant total à payer<br>Le paiement sera disponible lorsque votre inscription sera validée par un responsab                                                                                 | le 115,00 €                                                                          |
|                                                                                                    |                                                                                      |
|                                                                                                    | Les champs marqués d'un * sont obligatoires.                                         |
| ← Etape précédente                                                                                                    | Enregistrer ma pré-inscription                                                       |

Le montant de votre cotisation s'affiche. Cliquez sur « **enregistrer ma pré-inscription** ». Vous recevrez un mail de confirmation de celle-ci.

Votre demande d'inscription sera traitée par le secrétariat. Si votre inscription est complète, elle passera en état « en attente de paiement », vous en serez averti par mail, et vous pourrez alors déposer votre paiement en chèque, espèces, coupons sports ou chèques vacances chez Mme Cathy Cary (36 allée des roses 91360 Epinay sur Orge) ou en mairie (8 rue de l'Eglise 91360 Epinay sur Orge), en indiquant bien le nom de l'adhérent.

Une fois que nous aurons bien réceptionné votre paiement, votre inscription passera en état « validée », vous en serez averti par mail, et vous recevrez par la suite un mail iHand de la fédération afin de faire votre licence (vérifiez dans vos spams). Vous devrez remplir le formulaire et le valider, sans cela votre licence ne pourra être faite. Une fois la licence validée, la fédération la qualifiera et vous recevrez un mail de confirmation du club pour la qualification de votre licence, plus un mail de la fédération avec votre licence.

En cas de besoin, n'hésitez pas à nous contacter par mail : <u>5891074@ffhandball.net</u> ou par téléphone : 06.12.04.75.17 (Mme Cathy Cary, secrétaire du EVHBC).